## **VIRTUAL SKILL-UP** GUIA VIRTUAL DE INSTALAÇÃO

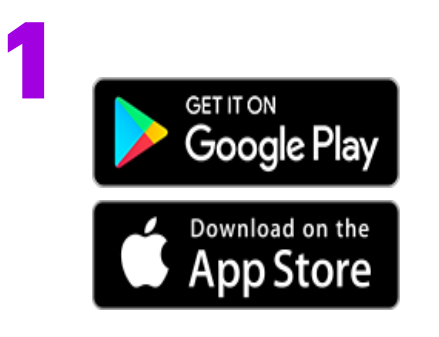

**IInstalar o Virtual Skill-Up.** Peça a sua ONG o Código de Acesso de Parceiros de Habilidades Virtuais para usar o aplicativo.

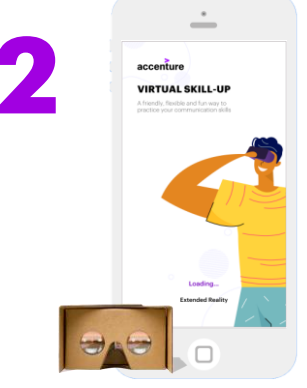

Conecte seu dispositivo à Internet e tenha seu fone de ouvido VR pronto. Lance o aplicativo. Toque em "permitir" que o aplicativo utilize áudio/microfone.

| Priv                                                                                | acy Policy                                                                                                    |                                                                                                    | ENG V                                                                                                    |
|-------------------------------------------------------------------------------------|----------------------------------------------------------------------------------------------------|----------------------------------------------------------------------------------------------------|----------------------------------------------------------------------------------------------------|
| No p<br>Med<br>recc<br>chai<br>fram<br>with<br>righ                                 | earts of this Platfo<br>la information ma<br>instructed, decom<br>nged, redistribute<br>red, transferred, s<br>out written conse<br>that copyright ow                                                                                                    | erm, Material<br>sy be reprod<br>mplied, dens<br>id, republish<br>saved or sent<br>set from Us o<br>ner.                                                                                                    | and Social<br>uced,<br>slished, divided,<br>ed, mirrored,<br>t in any way<br>r from the                                                                                                    |
| Con<br>or u<br>not<br>inclu<br>Cop<br>cont<br>in th<br>Our<br>third<br>yet.<br>Plat | sent can be given<br>se Material for pe-<br>commercial only,<br>change the Material<br>of the Material of the Material<br>of the Material of the<br>registration and Service<br>is Platform and Service<br>is Platform and Service<br>forms and Service of such<br>forms and Service<br>ful basise of pres- | In to You to de<br>risonal use an<br>with the term<br>levant and ris<br>he evener of e<br>ar inselectua<br>torial. Trader<br>envice are or<br>ens, or other<br>in Tradermarks<br>must be suff<br>valling Trade | swelload, print,<br>vd<br>na that You will<br>you will<br>getful<br>each of<br>gloroperty<br>narks contained<br>whorized<br>by Us,<br>suthorized<br>not registered<br>not registered<br>not registered<br>of Our<br>nerized by the<br>mark. Nothing |
|                                                                                     | I have read any the above priv                                                                                                    | d accepted<br>acy policy.                                                                                                    | the terms of                                                                                                    |
| _                                                                                   | c                                                                                                    | ontinue                                                                                                    | ->                                                                                                    |

Leia e aceite a política de privacidade e os termos e condições.

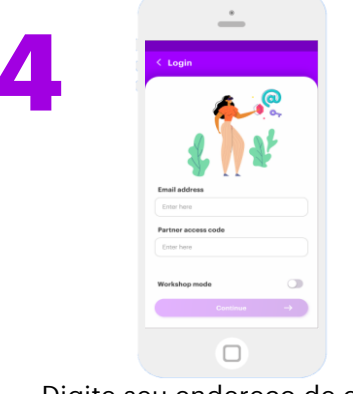

Digite seu endereço de e-mail e o código de acesso do parceiro (utilizaremos este endereço de e-mail para enviar-lhe Cartões de Feedback). Ative o modo Workshop, se necessário.

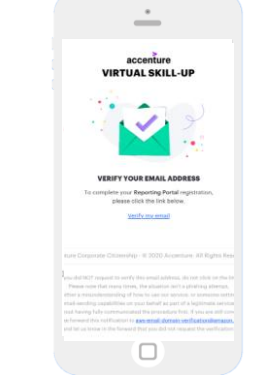

Nós lhe enviaremos um e-mail de verificação para confirmar seu endereço de e-mail. Verifique sua caixa postal, clique no link "verificar meu e-mail" e retorne ao aplicativo quando concluído.

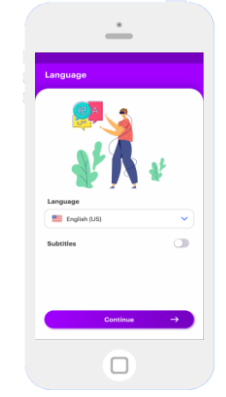

Escolha seu idioma e legenda.

|    | Tell us about yours   | elf        |   |
|----|-----------------------|------------|---|
|    | What is your gender?  |            |   |
|    | Select                |            | ^ |
|    | Female                |            |   |
|    | Male                  |            |   |
| 10 | Non-binary            |            |   |
|    | Prefer not to say     |            |   |
|    | How old are you?      |            |   |
|    | Select                |            | ~ |
|    | What is your employme | nt status? |   |
|    | Select                |            | ~ |
|    |                       |            |   |
|    | Conti                 | nue        | → |
|    |                       |            |   |

Preencha a pesquisa.

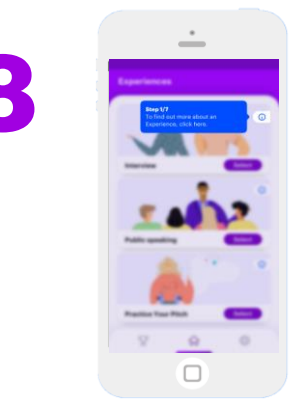

Você entrará na tela inicial e seguirá o que estiver escrito nos balões azuis. Selecione um cenário e experimente o App Demo.

## FELIZ APRENDIZAGEM!